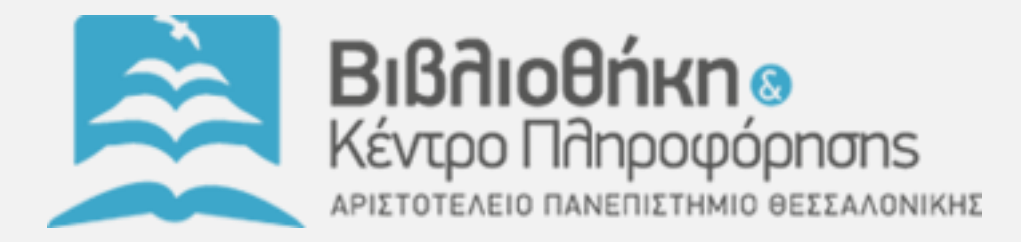

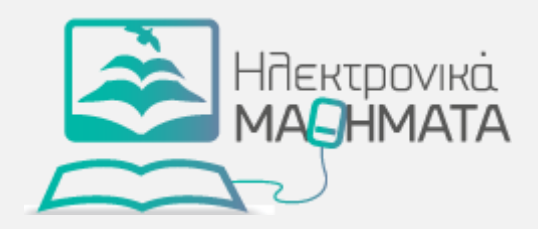

## Πώς να εγγραφείτε σε ένα ηλεκτρονικό μάθημα

Υπηρεσία Ηλεκτρονικών Μαθημάτων Βιβλιοθήκη Κάντος Πληροφόρησης Α.Π.Θ

Βιβλιοθήκη - Κέντρο Πληροφόρησης Α.Π.Θ.

10/8/2014

## Σύνταξη

Υπηρεσία Ηλεκτρονικών Μαθημάτων Βιβλιοθήκη-Κέντρο Πληροφόρησης Α.Π.Θ.

Μιχάλης Γερόλιμος Σουλτάνα Κάργα Νίκη Καλιακούδα Δέσποινα Παπαδάκη

> **O** This work is licensed under a Creative Commons Attribution 3.0 Greece License.

Ως πιστοποιημένοι χρήστες του Αριστοτελείου Πανεπιστημίου Θεσσαλονίκης, μπορείτε να αυτό-εγγραφείτε σε διάφορα ηλεκτρονικά μαθήματα μέσω της πλατφόρμας του Moodle.

<u>Σημείωση:</u> Η αυτό-εγγραφή σε κάποιο μάθημα προϋποθέτει ότι ο καθηγητής του μαθήματος έχει ενεργοποιήσει την αντίστοιχη επιλογή.

- 1. Εισέλθετε στην πλατφόρμα του Moodle μέσω της ηλεκτρονικής διεύθυνσης https://elearning.auth.gr
- Εντοπίζετε το μάθημα στο οποίο θέλετε να εγγραφείτε είτε από τη λίστα των μαθημάτων του Τμήματος στο οποίο ανήκει ή μέσω της μπάρας αναζήτησης (Εικόνα 1)

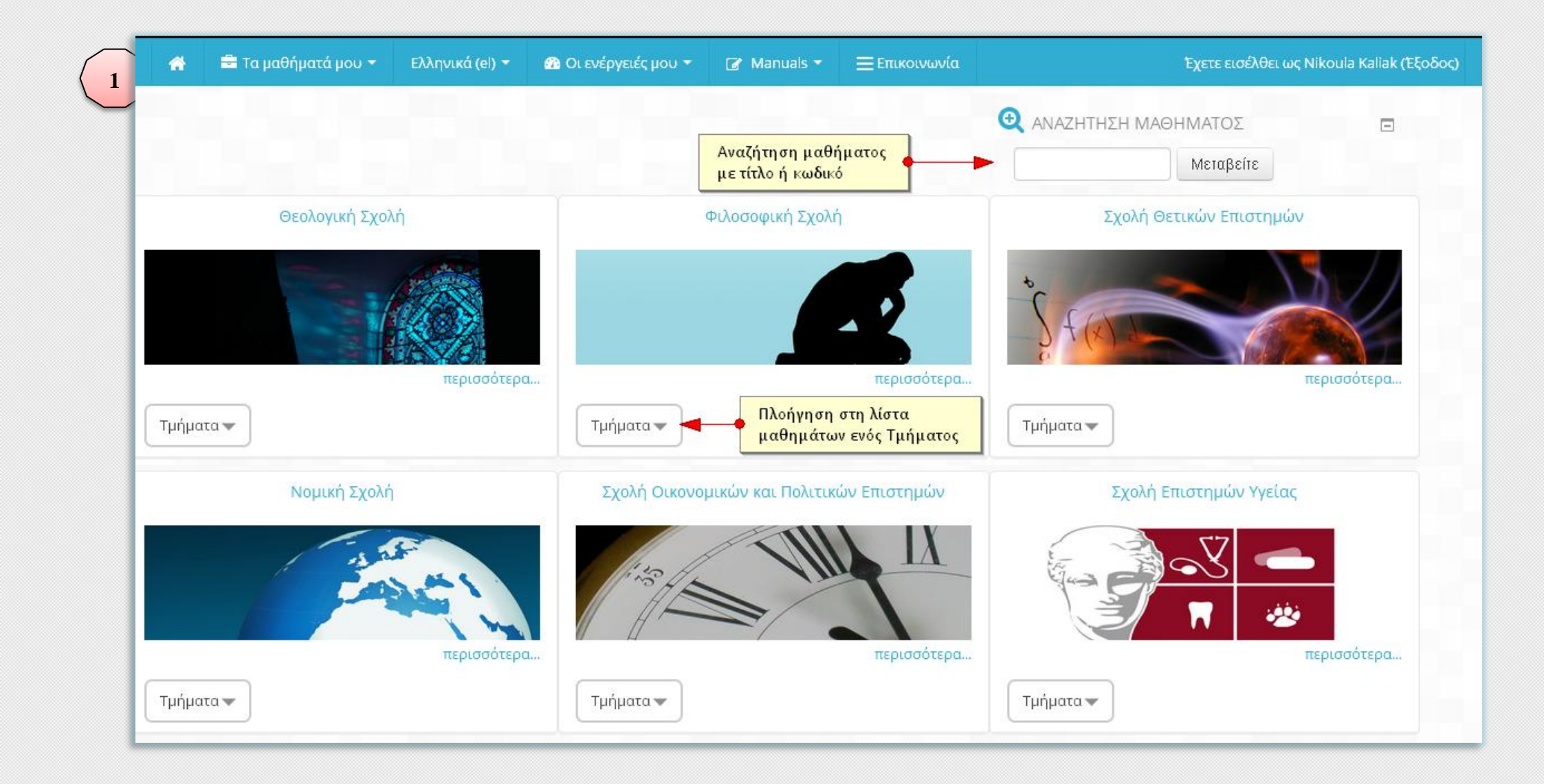

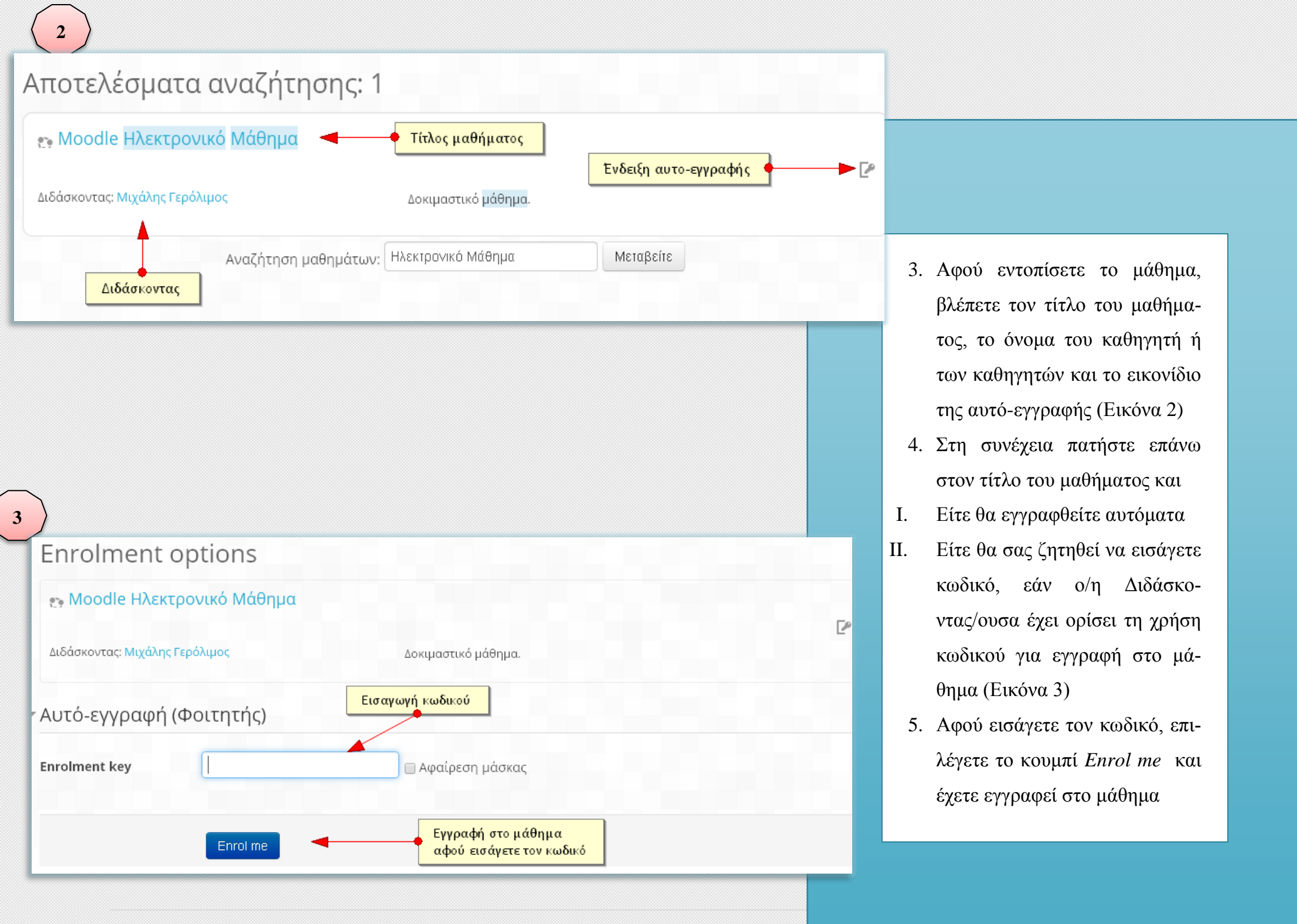

**5 |** Σελίδα